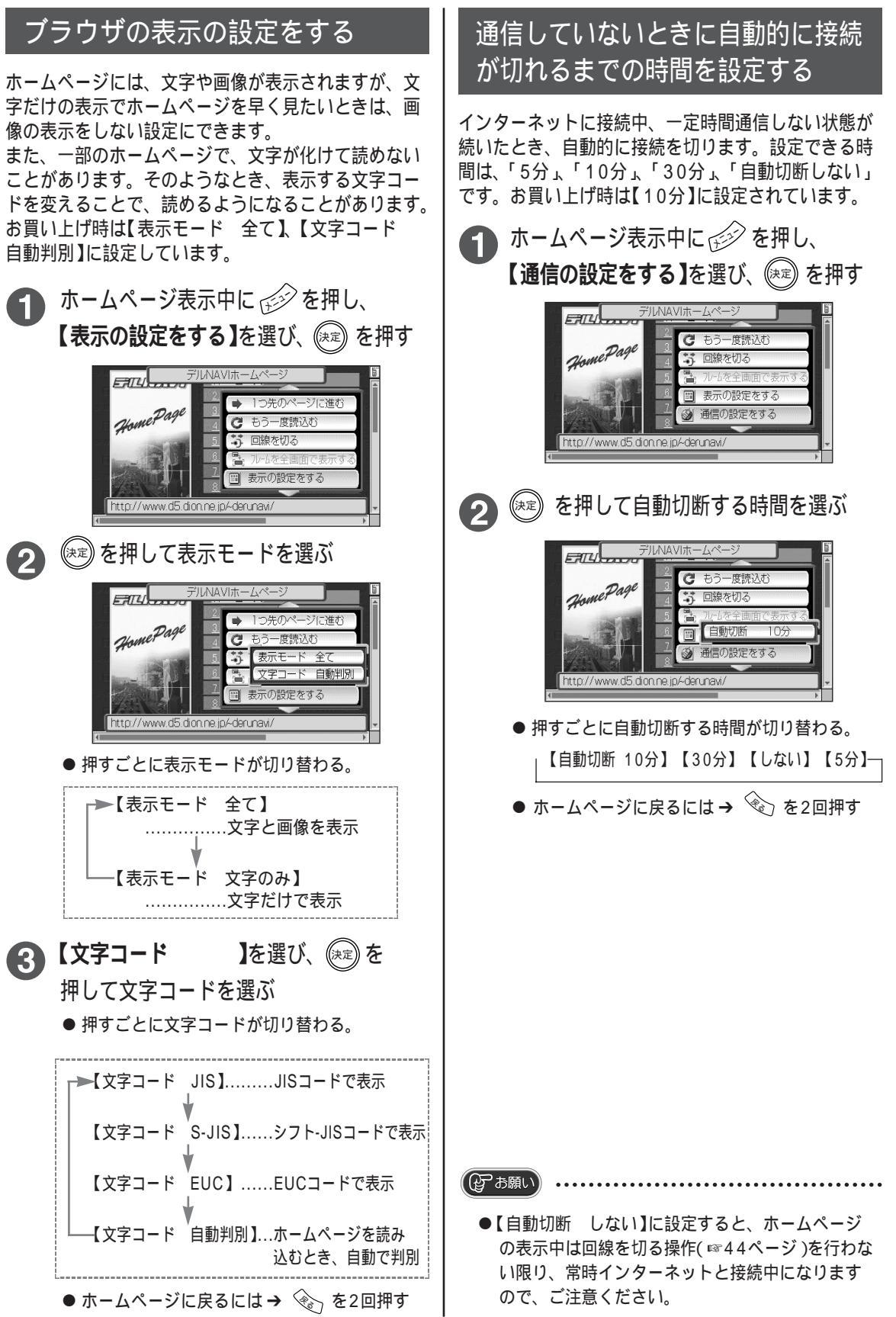

通